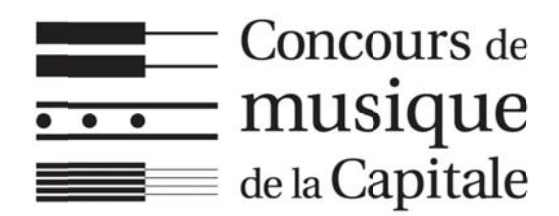

Les candidats devront fournir leurs <u>partitions en format PDF</u> en transmettant un lien de type « cloud » (infonuagique) comme *Google Drive, Dropbox,* etc., en même temps que le lien vidéo.

## Si vous connaissez déjà bien ces outils

- 1. Créez un dossier <u>au nom du candidat (Nom, prénom)</u>\*.
- 2. Déposez dans le dossier toutes les partitions du candidat en format PDF.
- Créez un lien de partage avec le dossier et copiez-collez ce lien dans l'espace prévu à cet effet (disponible à partir du 1<sup>er</sup> avril) de notre site Web, <u>dans le compte associé au participant</u> lors de l'inscription.
- 4. Si vous gérez les dossiers de plusieurs candidats, SVP créez un dossier par candidat et déposez- y toutes les partitions pour chaque candidat.

Sachez qu'en créant le lien à partir du dossier du candidat, la personne qui disposera du lien ne pourra accéder qu'au contenu du dossier. Vos autres documents personnels sont en sécurité !

## Si vous ne connaissez pas bien ces outils

Les sites de stockage infonuagiques, communément appelés « *clouds* », sont des sites qui permettent le dépôt en ligne de fichiers. Ils agissent un peu comme un disque dur virtuel. L'accès à ces sites est géré par un identifiant et un mot de passe comme l'est votre boîte de courriels. Les sites les plus souvent utilisés sont *Dropbox* et *Google Drive*, car ils offrent un espace de base gratuit intéressant, bien suffisant pour déposer les partitions.

## Pour utiliser Dropbox

- 1. Rendez-vous sur le site Dropbox.com : <u>https://www.dropbox.com/</u>et choisissez « *Créer un compte* ».
- 2. Suivez les étapes pour créer un compte.
- 3. Accédez à votre compte, et choisissez l'option « *Nouveau dossier* », qui se trouve probablement à droite de l'écran.
- 4. Nommez le nouveau dossier au nom du candidat.
- 5. Cliquez ensuite sur « Importer des fichiers » et choisissez les fichiers des partitions du candidat.
- 6. Toujours probablement à droite de l'écran, choisissez « Partager le dossier ».
- 7. Dans la fenêtre qui apparaîtra, choisissez « *Créer un lien* » en bas de la fenêtre.
- 8. L'indication se changera pour « *Copier le lien* » ensuite. Cliquez dessus.
- Collez ensuite le lien dans l'espace prévu à cet effet (disponible à partir du 1<sup>er</sup> avril) de notre site Web, dans le compte associé au(x) participant(x) créé lors de l'inscription.
- 9. Conservez ensuite le document.

Sachez qu'en créant le lien à partir du dossier du candidat, la personne qui disposera du lien ne pourra accéder qu'au contenu du dossier. Vos autres documents personnels sont en sécurité !

## Pour utiliser Google Drive

- 1. Rendez-vous sur le site <u>https://drive.google.com/</u>et choisissez « Créer un compte ».
- 2. Suivez les étapes pour créer un compte.
- 3. Accédez à votre compte, et cliquez sur « Mon Drive », puis choisissez l'option « Nouveau dossier ».
- 4. Nommez le nouveau dossier <u>au nom du candidat</u>.
- 5. Cliquez sur le dossier créé.
- 6. Cliquez ensuite sur « + Nouveau » probablement en haut à gauche de votre écran et choisissez les fichiers des partitions du candidat.
- 7. Juste à côté de « Mon Drive » sur lequel vous avez cliqué plus tôt, devrait apparaître le nom du candidat.
- 8. Cliquez sur le nom et cliquez ensuite sur « Obtenir le lien ».
- 9. Dans la fenêtre qui apparaîtra, vérifiez si la mention « *Limité* » apparaît en bas. Si oui, cliquez dessus et choisissez plutôt « *Toute personne disposant du lien* ».
- 10. Cliquez ensuite sur « Copier le lien » en bleu.
- 11. Collez ensuite le lien dans l'espace prévu à cet effet (disponible à partir du 1<sup>er</sup> avril) de notre site Web, <u>dans le compte associé au(x) participant(s)</u> créé lors de l'inscription.
- 12. Conservez ensuite le document.

Sachez qu'en créant le lien à partir du dossier du candidat, la personne qui disposera du lien ne pourra accéder qu'au contenu du dossier. Vos autres documents personnels sont en sécurité !

\*L'emploi du genre masculin a pour but d'alléger le texte et d'en faciliter la lecture.